## 宜兴市文化产业高质量发展奖补资金 申报平台操作手册 一企业端

## 一、系统访问

在浏览器中打开宜兴市文化产业公共服务平台,平台地址: https://hotmap.jsdongjiu.com/,浏览器建议360(极速模式)、 谷歌、火狐等谷歌内核浏览器。

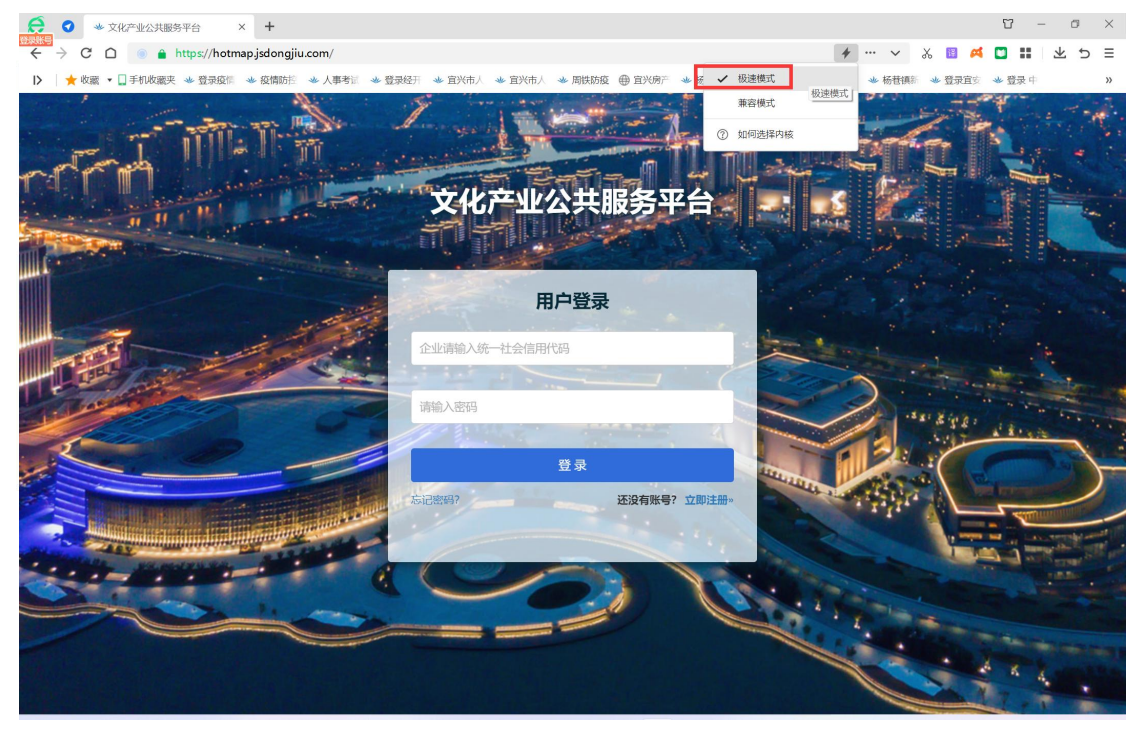

二、企业账号注册

点击登录页面"立即注册"链接,进入企业账号注册页面

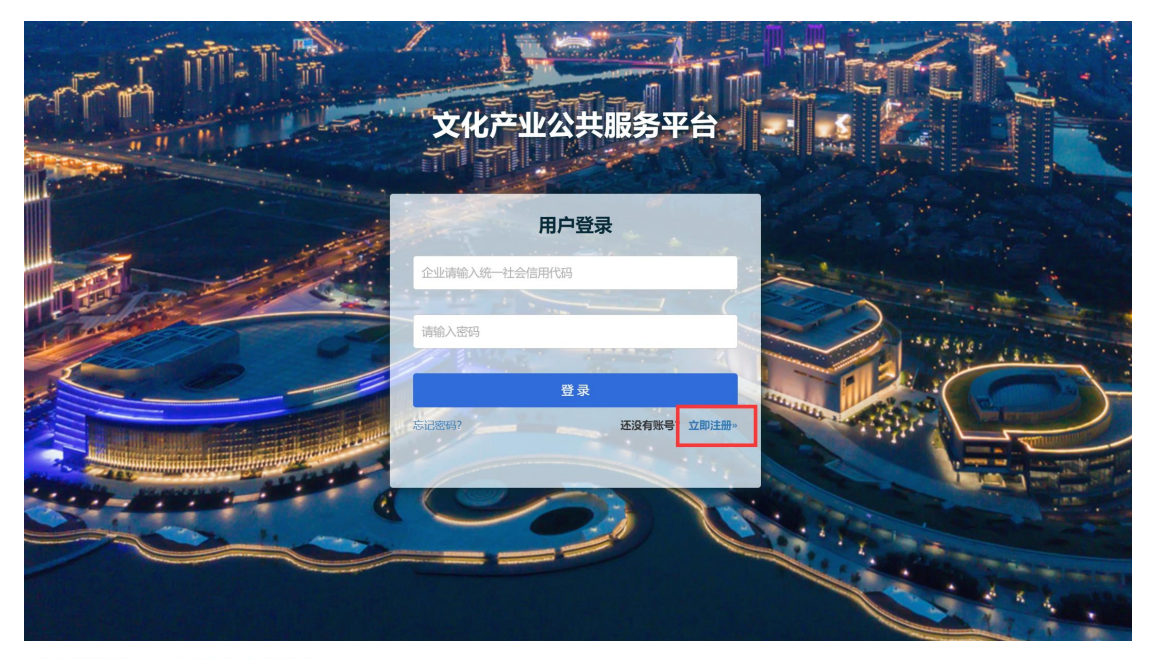

注册后审核通过后方可登录系统进行申报操作!

| *统一社会信用代码:       | 登录账号默认为统一社会信用代码,请务必不要填错 |
|------------------|-------------------------|
| * 密码:            | 密码格式建议为英文大小写字母+数字+符号    |
| *确认密码:           |                         |
| * 名称:            | 营业执照上的全称                |
| *法人代表:           |                         |
| * 行业代码:          |                         |
| *所属镇园街道:         | 请选择                     |
| * 地址:            |                         |
| *联系人姓名:          |                         |
| *联系人手机号:         | 请输入联系人手机号               |
| * 营业执照(.jpgpng): | 选择文件 🖀 选择               |
| *验证码:            | <u>क्रियम</u>           |
|                  | 注册                      |

按页面提示填写统一社会信用代码、企业名称、联系人信息等, 上传营业执照扫描件(图片格式),输入验证码后点击【注册】按钮, 完成企业注册。

注: 企业提交注册后需等所属镇园(街道)审核通过后才能登录。 三、企业登录

输入企业统一社会信用代码(登录账号)、注册时设定的登录密 码即可登录系统。

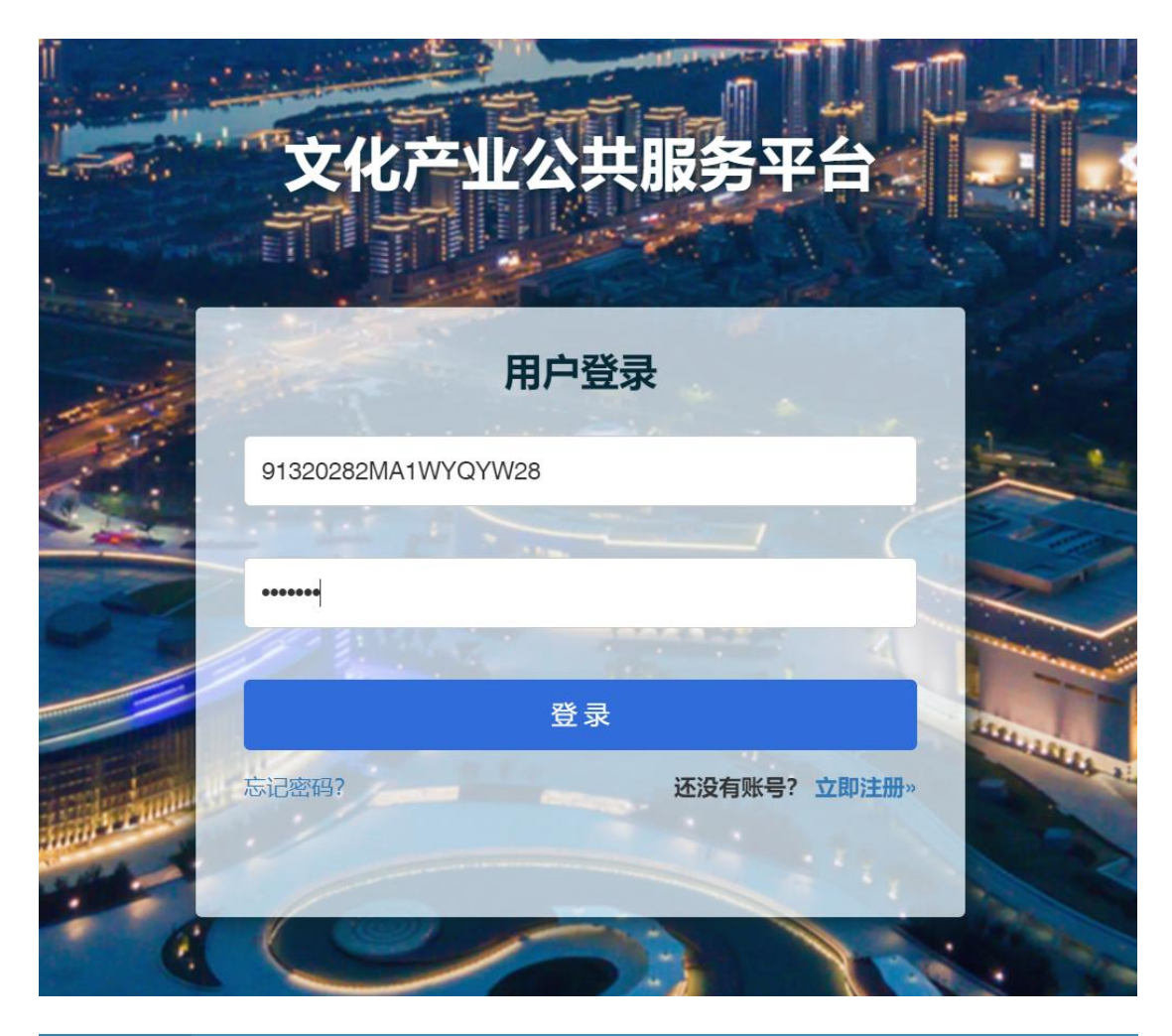

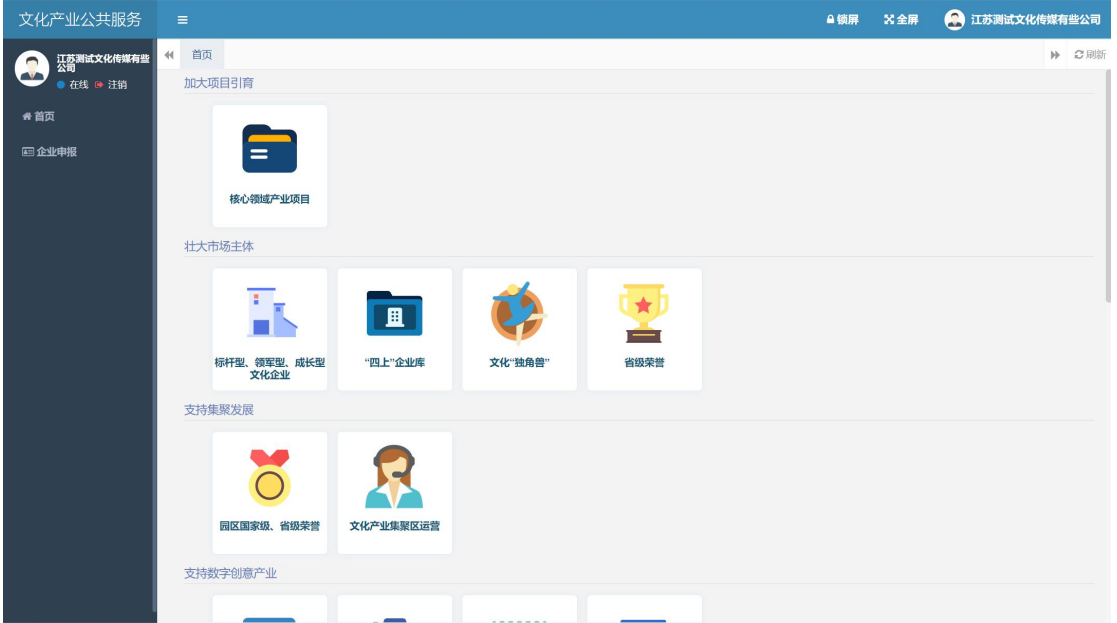

登录后可在页面右边看到各类奖补资金的申报图标,点击需要申报的资金,按页面提示填写内容。

四、资金申报

各类资金申报时需要填写的内容基本一致,本文以申报省级荣誉 举例描述系统操作。

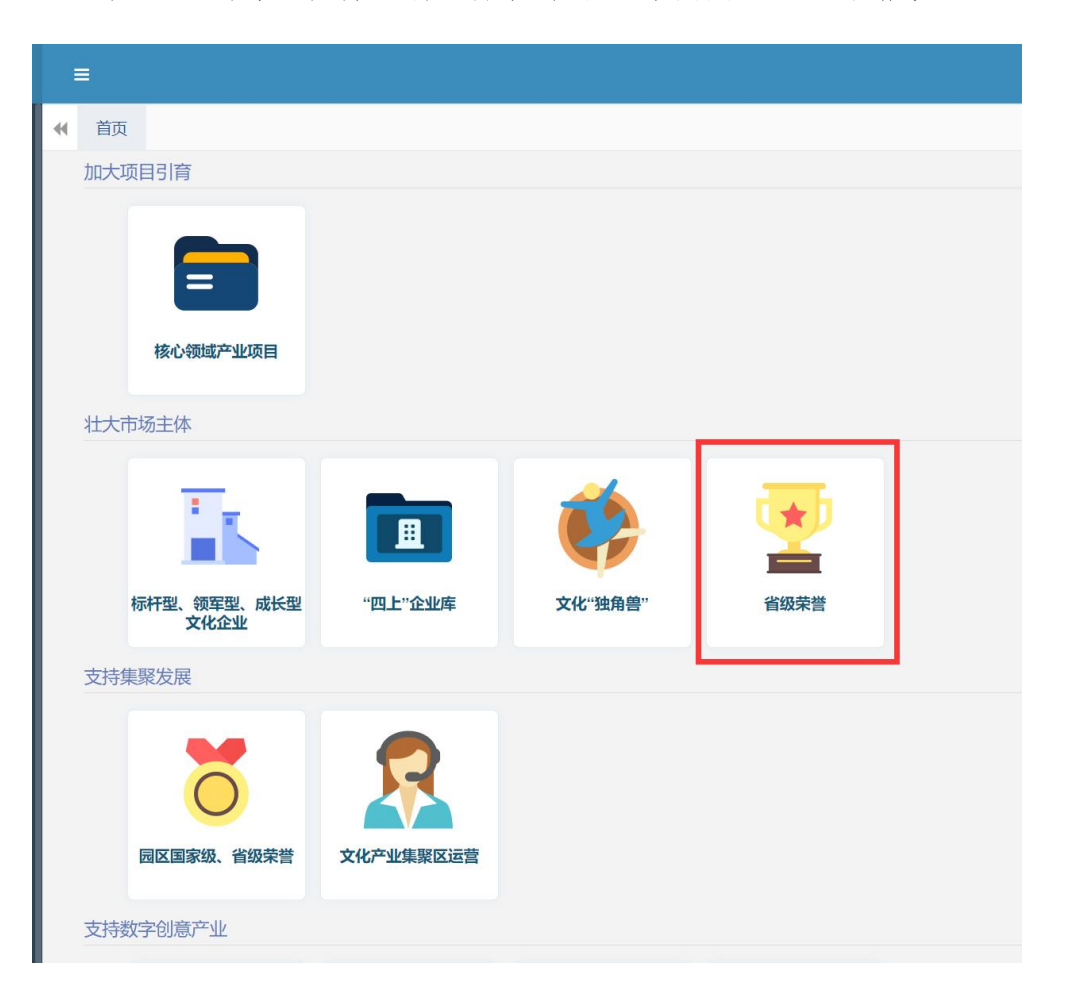

点击【壮大市场主体-省级荣誉】图标,进入申报页面

| 文化产业公共服务                                                                                                    |                                                                                                    |                                                                                                    |                                                                                                    | ≙锁屏         | 22 全屏 | 二苏测试文化传媒有些公司                                                               |
|----------------------------------------------------------------------------------------------------|----------------------------------------------------------------------------------------------------|----------------------------------------------------------------------------------------------------|----------------------------------------------------------------------------------------------------|-------------|-------|----------------------------------------------------------------------------|
| (二)<br>公司<br>江苏测试文化传媒有些                                                                                                    | ● 首页 新增申报                                                                                                    | 20                                                                                                    |                                                                                                    |             |       | ▶ 2 刷新                                                                     |
| 在线 🖻 注销                                                                                                    | 当前申报年度:                                                                                                    | 2022                                                                                                    | 当前政策类型:省级荣誉                                                                                                    |             |       |                                                                            |
| ★ 首页                                                                                                    | 基本信息                                                                                                    |                                                                                                    |                                                                                                    |             |       |                                                                            |
| ■ 企业甲报                                                                                                    |                                                                                                    | *统一社会信用代码:                                                                                                    | 91320282MA1WYQYW28                                                                                                    |             |       |                                                                            |
|                                                                                                    |                                                                                                    | *企业名称:                                                                                                    | 江苏测试文化传媒有些公司                                                                                                    |             |       |                                                                            |
|                                                                                                    |                                                                                                    | *法人代表:                                                                                                    | 刘备                                                                                                    |             |       |                                                                            |
|                                                                                                    |                                                                                                    | *企业所在地址:                                                                                                    | 宣兴市教育西路                                                                                                    |             |       |                                                                            |
|                                                                                                    |                                                                                                    | *联系人姓名:                                                                                                    | 诸葛亮                                                                                                    |             |       |                                                                            |
|                                                                                                    |                                                                                                    | *联系人电话:                                                                                                    | 1391111111                                                                                                    |             |       |                                                                            |
|                                                                                                    |                                                                                                    | *行业代码:                                                                                                    | 1024                                                                                                    |             |       |                                                                            |
|                                                                                                    |                                                                                                    | *企业简介、运行情况:                                                                                                    | 300字以内,突出行业绩效                                                                                                    |             |       |                                                                            |
|                                                                                                    |                                                                                                    |                                                                                                    |                                                                                                    |             |       |                                                                            |
|                                                                                                    |                                                                                                    |                                                                                                    |                                                                                                    |             |       |                                                                            |
|                                                                                                    | 实际投资                                                                                                    | I                                                                                                    |                                                                                                    |             |       | 11                                                                         |
|                                                                                                    |                                                                                                    | *固定资产(万元);                                                                                                    | 无. 请填写0                                                                                                    |             |       |                                                                            |
|                                                                                                    |                                                                                                    | * 甘之(万元)-                                                                                                    | チ 清慎写0 有 満分師洋細憤写 例, 沿各弗10万元 (50字以内)                                                                                                    |             |       |                                                                            |
|                                                                                                    |                                                                                                    |                                                                                                    |                                                                                                    |             |       |                                                                            |
| 文化产业公共服务                                                                                                    | =                                                                                                    |                                                                                                    |                                                                                                    | ≙锁屏         | 24 全屏 | 江苏测试文化传媒有些公司                                                               |
| 文化产业公共服务                                                                                                    | ■ 新增申期                                                                                                    | ₹ 0                                                                                                    |                                                                                                    | <b>≙</b> 锁屏 | 22 全屏 | <ul> <li>江苏测试文化传媒有些公司</li> <li>公則新</li> </ul>                              |
| 文化产业公共服务                                                                                                    | ■                                                                                                    | RO                                                                                                    |                                                                                                    | ≙锁屏         | Х 全屏  | 会 江苏淵武文化传媒有些公司 ▶ ○ 別新                                                      |
| 文化产业公共服务                                                                                                    | ■                                                                                                    | ₹ ○<br>• 固定资产(万元):                                                                                                    | 无, 遠與弯0                                                                                                    | ≙锁屏         | Х全屏   | 会 江苏湖试文化传媒有些公司 ▶ 2 期新                                                      |
| 文化产业公共服务                                                                                                    | <ul> <li>●</li> <li>●</li></ul>                                                                                                    | ₹ ●<br>* 固定资产(万元):<br>* 其它(万元):                                                                                                    | 无,请填写0<br>无,请填写0, 有,请分项详细填写,例: 设备费10万元(50字以内)                                                                                                    | 鱼锁屏         | 22 全屏 | 会 江苏湖试文化传媒有些公司 ▶ ご用版                                                       |
| 文化产业公共服务<br>文化产业公共服务                                                                                                    | ■ 新増申期<br>実际投资                                                                                                    | R 0<br>*國建築产行方句:<br>•其它(方方句:<br>• 土地(万方句:                                                                                                    | 无, 请填写0<br>无, 请填写0, 有, 请分项详细填写, 例: 设备费10万元 (50字以内)<br>无, 请填写0                                                                                                    | ≙锁屛         | 25 全屏 | <ul> <li>会 江苏湖试文化传媒有些公司</li> <li>▶ 2 照新</li> </ul>                         |
| 文化产业公共服务                                                                                                    | ● 新潟申川<br>実际投资 企业術書收入                                                                                                    | R )<br>*国定资产(5万元):<br>・其它(5万元):<br>・土地(5万元):                                                                                                    | 无,请境写0<br>无,请境写0,有,请分项详细境写,例:设备费10万元(50字以内)<br>无,请填写0                                                                                                    | ≙锁屏         | ☆ 全屏  | <ul> <li>● ご坊湖试文化传媒有些公司</li> <li>▶ ② 期新</li> </ul>                         |
| 文化产业公共服务                                                                                                    | ★ 首页 新增申Ⅲ<br>实际投资                                                                                                    | R • 國庭衛产(7万元):<br>• 其它(75元):<br>• 土地(75元):<br>• 土地(75元):                                                                                                    | <ul> <li>无, 请填写0</li> <li>无, 请填写0, 有, 请分项详细填写, 例: 设备费10万元 (50字以内)</li> <li>无, 请填写0</li> </ul>                                                                                                    | ▲锁屏         | ☆ 全屏  | <ul> <li>江苏湖试文化传媒有批公司</li> <li>         ご用助     </li> </ul>                |
| 文化产业公共服务                                                                                                    | ★ 首页 新増申期<br>実际投资 企业                                                                                                    | R )<br>* 固定资产(5万元):<br>* 其它(5万元):<br>* 土地(5万元):<br>2020(5万元):<br>2021(5万元):                                                                                              | <ul> <li>无,请填写0</li> <li>无,请填写0,有,请分项详细填写,例:设备费10万元(50字以内)</li> <li>无,请填写0</li> </ul>                                                                                                    | ▲锁屏         | ☆ 全屏  | ● 江苏湖试文化传媒有些公司 ▶ ② 期新                                                      |
| 文化产业公共服务                                                                                                    | ●       ●       ●       ●       ●       ●       ●       ●       ●       ●       ●       ●       ●       ●       ●       ●       ●       ●       ●       ●       ●       ●       ●       ●       ●       ●       ●       ●       ●       ●       ●       ●       ●       ●       ●       ●       ●       ●       ●       ●       ●       ●       ●       ●       ●       ●       ●       ●       ●       ●       ●       ●       ●       ●       ●       ●       ●       ●       ●       ●       ●       ●       ●       ●       ●       ●       ●       ●       ●       ●       ●       ●       ●       ●       ●       ●       ●       ●       ●       ●       ●       ●       ●       ●       ●       ●       ●       ●       ●       ●       ●       ●       ●       ●       ●       ●       ●       ●       ●       ●       ●       ●       ●       ●       ●       ●       ●       ●       ●       ●       ●       ●       ●       ●       ●       ●       ●       ●       ●                                                                                                          | R )<br>* 固定资产(万元):<br>* 其它(万元):<br>* 土地(万元):<br>2020(万元):<br>2021(万元):<br>* 2022(万元):                                                                                    | <ul> <li>无, 请填写0</li> <li>无, 请填写0, 有, 请分项详细填写, 例: 设备费10万元 (50字以内)</li> <li>无, 请填写0</li> </ul>                                                                                                    | ≙锁屏         | Х 全帰  | <ul> <li>         江苏湖战文化传媒有些公司     </li> <li>         2 期防     </li> </ul> |
| 文化产业公共服务                                                                                                    | ▲ 首页 新增申Ⅲ ● 第二 ● 第二                                                                                                    | R • 國庭管产(万元):<br>• 其它(万元):<br>• 土地(万元):<br>2020(万元):<br>2021(万元):<br>• 2022(万元):                                                                                         | <ul> <li>无, 請填写0</li> <li>无, 请填写0, 有, 請分珈祥细填写, 例: 设备费10万元 (50字以内)</li> <li>无, 请填写0</li> </ul>                                                                                                    | ≙锁屏         | X 全帰  | <ul> <li>         江苏湖试文化传媒有些公司           </li> <li> </li> <li> </li> </ul> |
| 文化产业公共服务                                                                                                    | ▲ 首页 新増申川<br>実际投送 企业销售收入 地方经济贡献                                                                                                    | R •<br>* 國際管产(75元):<br>* 知能(75元):<br>* 土地(75元):<br>2020(75元):<br>2022(75元):<br>2022(75元):                                                                                | <ul> <li>无, 請填写0</li> <li>无, 請填写0, 有, 請分處詳細填写, 例: 设备费10万元 (50字以均)</li> <li>无, 請填写0</li> </ul>                                                                                                    | ≙锁屏         | X 全開  | ● 江苏湖试文化传媒有些公司                                                             |
| 文化产业公共服务                                                                                                    | ●       ●       新増申川         文示シンテ       ●       ●         小       ・       ●       ●         小       ・       ●       ●         地方经济天気献       ●       ●       ●                                                                                                    | R • 國産資产(5万元):<br>• 其它(5万元):<br>• 土地(5万元):<br>2020(5万元):<br>2022(5万元):<br>2020(5万元):<br>2020(5万元):<br>2020(5万元):                                                         | <ul> <li>无, 請項写0</li> <li>无, 请項写0, 有, 请分项详细填写, 例: 设备费10万元 (50字以内)</li> <li>无, 请項写0</li> </ul>                                                                                                    | ▲ 续屏        | X 全開  | <ul> <li>         正苏淵誠文化传媒有些公司         》 ご用師     </li> </ul>               |
| 文化产业公共服务<br>())<br>・ ()<br>・ ()<br>・ | ▲ 首页 新增申Ⅲ ● 第二 ● 第二                                                                                                    | R • 國際領产(7万元):<br>• 東它(万元):<br>• 土地(万元):<br>2020(7万元):<br>2022(7万元):<br>2022(7万元):<br>2022(7万元):<br>2022(7万元):<br>2022(7万元):<br>2022(7万元):                               | <ul> <li>无, 請項写0</li> <li>无, 请項写0, 有, 請分項详细填写, 例: 设备费10万元 (50字以内)</li> <li>无, 请填写0</li> <li></li></ul>                                                                                                    | ▲ 续序        | X 全屏  | 正芬湯試文化传媒有些公司     ※ ご用版                                                     |
| 文化产业公共服务                                                                                                    | ● 単形 1000 (1000 (100) (1000 (1000 (1 | R •<br>* 圖聖智严(万元):<br>* 其它(万元):<br>* 土地(万元):<br>2020(万元):<br>2020(万元):<br>2022(万元):<br>2022(万元):<br>2022(万元):<br>2022(万元):<br>2022(万元):                                  | <ul> <li>无, 請填写0</li> <li>无, 請填写0, 有, 請分疏詳細填写, 例: 设备费10万元 (50字以均)</li> <li>无, 請填写0</li> </ul>                                                                                                    | ▲ 锁序        | X 全屏  | I 坊場試文化传媒有些公司                                                              |
| 文化产业公共服务                                                                                                    | ●       ●       ●       ●       ●       ●       ●       ●       ●       ●       ●       ●       ●       ●       ●       ●       ●       ●       ●       ●       ●       ●       ●       ●       ●       ●       ●       ●       ●       ●       ●       ●       ●       ●       ●       ●       ●       ●       ●       ●       ●       ●       ●       ●       ●       ●       ●       ●       ●       ●       ●       ●       ●       ●       ●       ●       ●       ●       ●       ●       ●       ●       ●       ●       ●       ●       ●       ●       ●       ●       ●       ●       ●       ●       ●       ●       ●       ●       ●       ●       ●       ●       ●       ●       ●       ●       ●       ●       ●       ●       ●       ●       ●       ●       ●       ●       ●       ●       ●       ●       ●       ●       ●       ●       ●       ●       ●       ●       ●       ●       ●       ●       ●       ●       ●       ●       ●       ●       ●                                                                                                          | R O<br>*固定资产(万元):<br>* 其它(万元):<br>* 土地(万元):<br>2020(万元):<br>2020(万元):<br>2022(万元):<br>2022(万元):<br>2022(万元):<br>* 2022(万元):<br>* 2022(万元):<br>* 2022(万元):<br>* 2022(万元): | 无,請項率の         无,請項率の、有,請分項詳細填写,例:设备費10万元(50字以内)         无,请項率の         二         二 |             | X 全屏  | <ul> <li>         正苏淵誠文化传媒有些公司      </li> </ul>                            |

企业相关信息已从注册信息中获取,企业核对即可,根据页面提 示填写空白部分内容,带红星\*的字段为必填项。

| 序号 | 附件名称                        | 附件说明 | 附件          |  |
|----|-----------------------------|------|-------------|--|
| 1  | 省级认定的相关文件(资料)、证书、奖牌复印件等证明材料 |      | 选择文件未选择任何文件 |  |
| 2  | 财政专项资金项目申报信用承诺书             |      | 选择文件未选择任何文件 |  |
|    |                             |      |             |  |
|    | ▲关 闭                        |      | 提交          |  |

按页面附件要求上传附件资料(必须为 PDF 文件格式,且每个项下只能上传一个文件,如果有多个页面请合成一个 PDF 文件后上传)。

页面内容填写完成,附件上传完成后点击【提交】按钮,将申报 信息提交后续审核。

注:企业提交后不能自行撤回修改,若发现有错误需要修改,请 联系镇园(街道)审核人员进行退回操作,退回的申报记录企业可以 修改。

因为需同时上传多个附件,页面可能略有卡顿,请耐心等待一会。 五、申报审核结果查看

申报记录提交之后,可在左侧菜单【企业申报】下查看审核结果。

| 文化产业公共服务                                    | =                               | ●锁屏 🗙 全屏 | 🔒 江苏测试文化传媒有些公司 |
|---------------------------------------------|---------------------------------|----------|----------------|
| (五) 江苏测试文化传媒有些<br>公司                        | ▲ 首页 企业申报 ◎                     |          | ▶ 2 刷新         |
| <ul> <li>● 在线 ● 注销</li> <li>◆ 首页</li> </ul> | 申报年度: 所有 > 政策类型: 所有 > Q 複葉 ご 単耳 |          |                |
| ■ 企业申报                                      | +高石 建始改 苯酮酸                     |          | Q 2 🗉 III+     |
|                                             | □ 申报年度 政策类型 审核状态                | 审核说明     |                |
|                                             | □ 2022 省级荣誉 审核中                 | -        |                |
|                                             | 局示第 1 99第 1 %记录,总共 1 %记录        |          |                |

选中一条记录,点击【查看】按钮,可以看到当前审批的状态(审 核中、审核通过、审核不通过等)

| 文化产业公共服务                                   |                        |           |                | ●锁屏 🛛 全屏 | 🔒 江苏测试文化传媒有些公司 |
|--------------------------------------------|------------------------|-----------|----------------|----------|----------------|
| (京) 江苏测试文化传媒有些<br>公司                       | ● 首页 企业申报 ③            |           |                |          | ▶ 2周新          |
| <ul> <li>在线 (*) 注销</li> <li>希首页</li> </ul> | 申报年度:所有                | ▶ 政策类型:所有 | ~ (Q.捜索) (○里面) |          |                |
| 🖂 企业申报                                     | + 查看 『修改 # 删除          |           |                |          | Q 2 🗉 🏢 -      |
|                                            | ☑ 申报年度                 | 政策类型      | 审核状态           | 审核说明     |                |
|                                            | 2022                   | 省级荣誉      | 审核中            | -        |                |
|                                            | 显示第 1 到第 1 新记录,总共 1 新记 | Ŗ         |                |          |                |

| 文化产业公共服务         | .≡                                                                                                   | 睂锁屏   | Х 全屏 | 🔝 江苏测试文化传 | 某有些 | 公司  |
|------------------|----------------------------------------------------------------------------------------------------|-------|------|-----------|-----|-----|
| 江苏测试文化传媒有些<br>公司 | <ul> <li>              ← 単振び ● 単振び ● 単振び ● 単振び ● 単振び ● ● ● ● ● ● ● ● ● ● ● ● ● ● ● ● ● ● ●</li></ul> |       |      |           | ₩ : | ℃刷新 |
| 🕶 🛛 在线 👄 注销      | 当前申报年度:2022 当前政策类型:省级荣誉                                                                              | 打印申报。 | 反    |           |     |     |
| ♣ 首页             |                                                                                                    |       |      |           |     |     |
| ■ 企业申报           | 申报信息 审核结果                                                                                            |       |      |           |     |     |
|                  | 审核状态: 审核中                                                                                            |       |      |           |     |     |
|                  | skitestan -                                                                                          |       |      |           |     |     |
|                  | TE00091-                                                                                             |       |      |           |     |     |
|                  |                                                                                                    |       |      |           |     |     |
|                  |                                                                                                    |       |      |           |     |     |
|                  |                                                                                                    |       |      |           |     |     |
|                  |                                                                                                    |       |      |           |     |     |
|                  |                                                                                                    |       |      |           |     |     |
|                  |                                                                                                    |       |      |           |     |     |

## 六、申请表打印

点击【打印申请表】按钮,下载系统生成的 PDF 申请表后打印

|                    |                                                                                              | ●锁屏                        | 🗙 全屏 🛛 🧕 | 江苏测试文化传媒有些      |
|--------------------|----------------------------------------------------------------------------------------------|----------------------------|----------|-----------------|
| 页 企业申报 🛇           | 申报详情页 🔘                                                                                      |                            |          | ₩ 2             |
| 当前申报年度:2022        | 当前政策类型省级荣誉                                                                                   | 打印申报                       | ξ.       |                 |
| 报信息 审核结果           | ł                                                                                            |                            |          |                 |
|                    | 审核状态: 审核中                                                                                    |                            |          |                 |
|                    | 审核说明:                                                                                        |                            |          |                 |
|                    |                                                                                              |                            |          |                 |
|                    |                                                                                              |                            |          |                 |
|                    |                                                                                              |                            |          |                 |
| 新建下载任              | 务                                                                                            |                            |          | ×               |
|                    |                                                                                              |                            |          | ~               |
| ₩                  | https://botman.isdongiju.com/common/dou                                                      | unload?fileN               | amo-166  | 650             |
| 网址:                | https://hotmap.jsdongjiu.com/common/dov                                                      | wnload?fileN               | ame=166  | 659             |
| 网址:<br>名称:         | https://hotmap.jsdongjiu.com/common/dov<br>1665973307232申报.pdf                               | wnload?fileN               | ame=166  | 659<br>0 B      |
| 网址:<br>名称:         | https://hotmap.jsdongjiu.com/common/dov<br>1665973307232申报.pdf                               | wnload?fileN               | ame=166  | 659<br>0 B      |
| 网址:<br>名称:<br>下载到: | https://hotmap.jsdongjiu.com/common/dov<br>1665973307232申报.pdf<br>C:\Users\HUAWEI\Desktop 剩: | wnload?fileN<br>: 55.97 GB | lame=160 | 655<br>0 B      |
| 网址:<br>名称:<br>下载到: | https://hotmap.jsdongjiu.com/common/dov<br>1665973307232申报.pdf<br>C:\Users\HUAWEI\Desktop 剩: | wnload?fileN<br>: 55.97 GB | lame=166 | 559<br>0 B<br>览 |
| 网址:<br>名称:<br>下载到: | https://hotmap.jsdongjiu.com/common/dov<br>1665973307232申报.pdf<br>C:\Users\HUAWEI\Desktop 剩: | wnload?fileN<br>: 55.97 GB | lame=166 | 559<br>0 B<br>版 |

## 宜兴市文化产业高质量发展奖补资金申请表

| 年度: | 2022 |
|-----|------|
|-----|------|

单位:万元

| 企业名称(盖章)                                                                                                    | 江苏测试文体 | 化传媒有些公司 | 法人代表             | 刘备         |            |  |
|----------------------------------------------------------------------------------------------------|--------|---------|------------------|------------|------------|--|
| 企业所在地                                                                                                    | 宜兴市教育团 | 西路      | 申报联系人            | 诸葛亮        |            |  |
|                                                                                                    |        |         | <b>及</b> 联 糸 万 式 | 1391111111 |            |  |
|                                                                                                    |        |         |                  | 固定资产       | 1000.0     |  |
| 行业代码                                                                                                    | 1024   |         | 实际投资             | 其他         | 设备费 100 万元 |  |
|                                                                                                    |        |         |                  | 土地         | 400.0      |  |
|                                                                                                    | 2020   | 800.0   |                  | 2020       | 500.0      |  |
|                                                                                                    |        |         |                  |            |            |  |
| 年应税销售收入                                                                                                    | 2021   | 900.0   | 地方经济             | 2021       | 600.0      |  |
| n - Long - Banna Andrew Santa Banna Banna Banna Banna Banna Banna Banna Banna Banna Banna Banna Banna Banna Ban<br>B | 2022   | 1200.0  | 贡献               | 2022       | 700.0      |  |
|                                                                                                    |        |         |                  |            |            |  |
| 企业简介、运行                                                                                                    |        |         |                  |            |            |  |
| 情况                                                                                                    | 日前今世纪  | 二白 47   |                  |            |            |  |
| (300字突出行                                                                                                    | 日的正亚石  | 1K/T    |                  |            |            |  |
| 业绩效)                                                                                                    |        |         |                  |            |            |  |